# How to register yourself in the Taxi Online International booking engine?

Go tot the home page: <u>http://www.taxionline.international</u>

### 1. In the home page you will find a button **register now! It's free.** You need to register yourself to receive a voucher and invoice details for your prepaid taxi reservation.

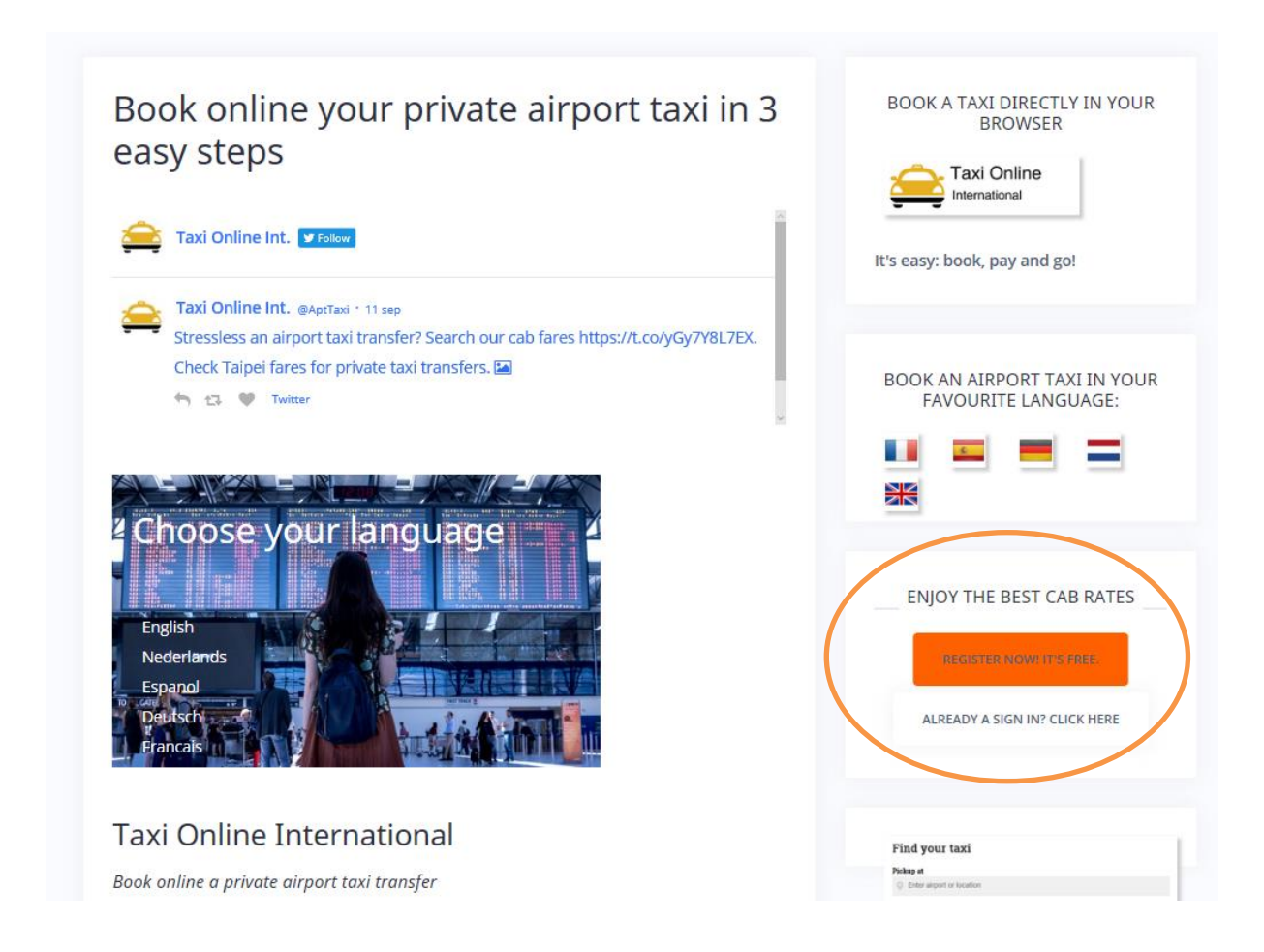

This button leads you tot the sign up page.

2. Complete the required fields and click the sign up button.

## Sign Up - It's free

|               | Click here if you want to register as Private Hire Company |
|---------------|------------------------------------------------------------|
| First name    | 0                                                          |
| Last name     | 0                                                          |
| Email address | 0                                                          |
|               | example: name@example.com                                  |
| Gender        | O Male O Female                                            |
| Password      | 0                                                          |
|               | Sign up                                                    |

3. You will receive this message on your screen:

| We've sent you a confirmation email to make sure you can properly receive our emails.<br>Please check your email inbox or spambox and follow the link/address given to your internet browser and | i get started.            |
|----------------------------------------------------------------------------------------------------|---------------------------|
| O You are now signed up!                                                                                                    |                           |
|                                                                                                    | Login                     |
|                                                                                                    | Login                     |
| Email address                                                                                                    | 0                         |
| Password                                                                                                    | example: name@example.com |
|                                                                                                    | ◆ Login ☑ Remember me     |
|                                                                                                    | Forgot your password?     |
|                                                                                                    | Sign up?                  |

4. In your e-mail you will find a message to confirm your e-mail address:

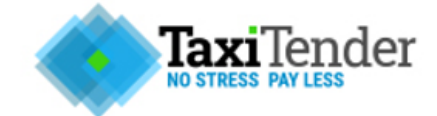

### Confirm your email address

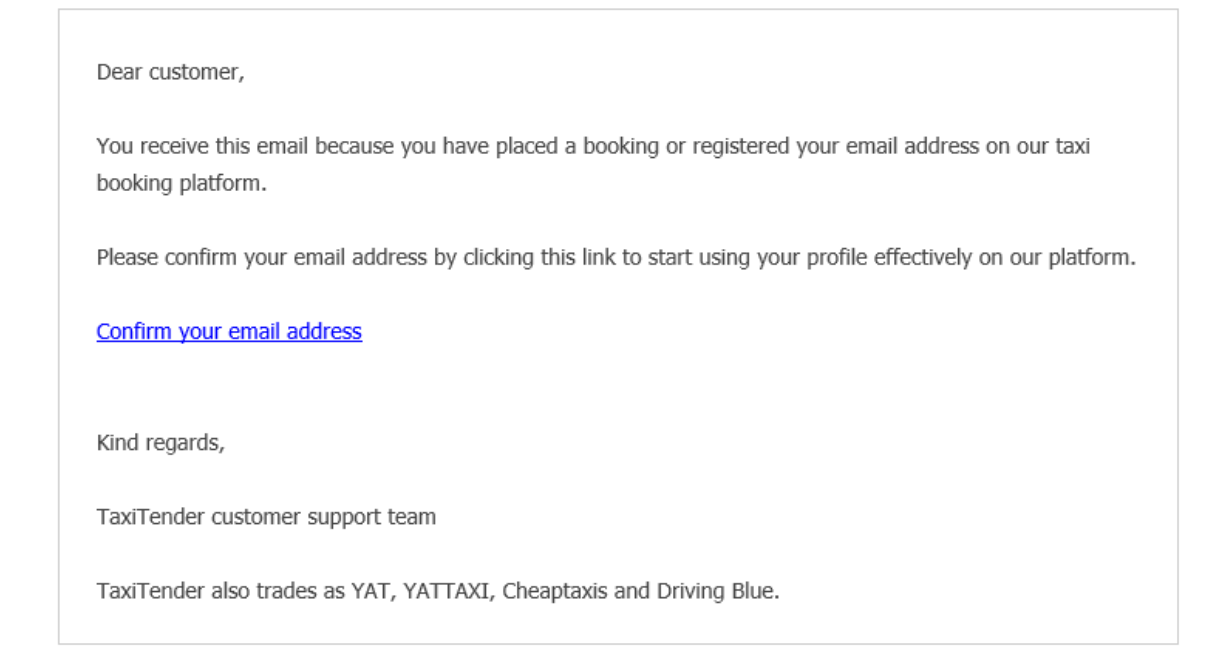

The confirm link leads you to your personal taxionline.international profile page. You are now on a secured server where you can add you company billing references.

5.Click on Add a billing profile.

| Book a ride     My account                                    | 🛃 Logout                                                                                       |                                                                            |
|---------------------------------------------------------------|------------------------------------------------------------------------------------------------|----------------------------------------------------------------------------|
| <ul> <li>My Reservations</li> <li>Billing profiles</li> </ul> | Thank you. Your email address has now been confirmed.<br>You can now login for the first time! |                                                                            |
| Change email address                                          | () You have no <b>default</b> billing profile. Add a billing profile or set an exis            | ting profile as primary to make sure your bookings are using correct data. |
| Change password                                               | Ad a biling profile                                                                            | Billing profiles                                                           |
|                                                               | Book a ride   Contact us - Frequently asked questions - About us<br>Suppler                    | © 2017 TaxiTender B.V.<br>Phace colicy - Terms and conditions              |

Add you company details or just your personal details:

| Ne               | w billing profile                                                 |
|------------------|-------------------------------------------------------------------|
| Company name     |                                                                   |
| Contact person * |                                                                   |
| Phone number *   | +31 -                                                             |
| Email address *  | Example: [UK +44] [1234567890]                                    |
| VAT number       |                                                                   |
| Address          | 0                                                                 |
|                  | Use this box to retrieve suggestions and prefill the fields below |
| Street *         |                                                                   |
| Street number *  |                                                                   |
| Postal code      |                                                                   |
| City *           |                                                                   |
| Country *        |                                                                   |
|                  | Use this profile for api?                                         |
|                  | Save                                                              |

#### 6. Save your details

It is possible to add more billing addresses to one account.

| Book a ride     My a                                              | ccount 🔮 Logout       | cord             |         |            |         |     |                     |      |
|-------------------------------------------------------------------|-----------------------|------------------|---------|------------|---------|-----|---------------------|------|
| Billing profiles                                                  |                       |                  |         |            |         |     |                     |      |
| <ul> <li>Change email address</li> <li>Change password</li> </ul> | Add a billing profile | Billing profiles |         |            |         |     |                     |      |
|                                                                   | Contact person        | Company name     | Address | VAT number | Туре    | API |                     |      |
|                                                                   |                       |                  |         |            | Primary | ~   | Edit Set as primary | Dele |

Click on book a ride and start your taxi reservation!